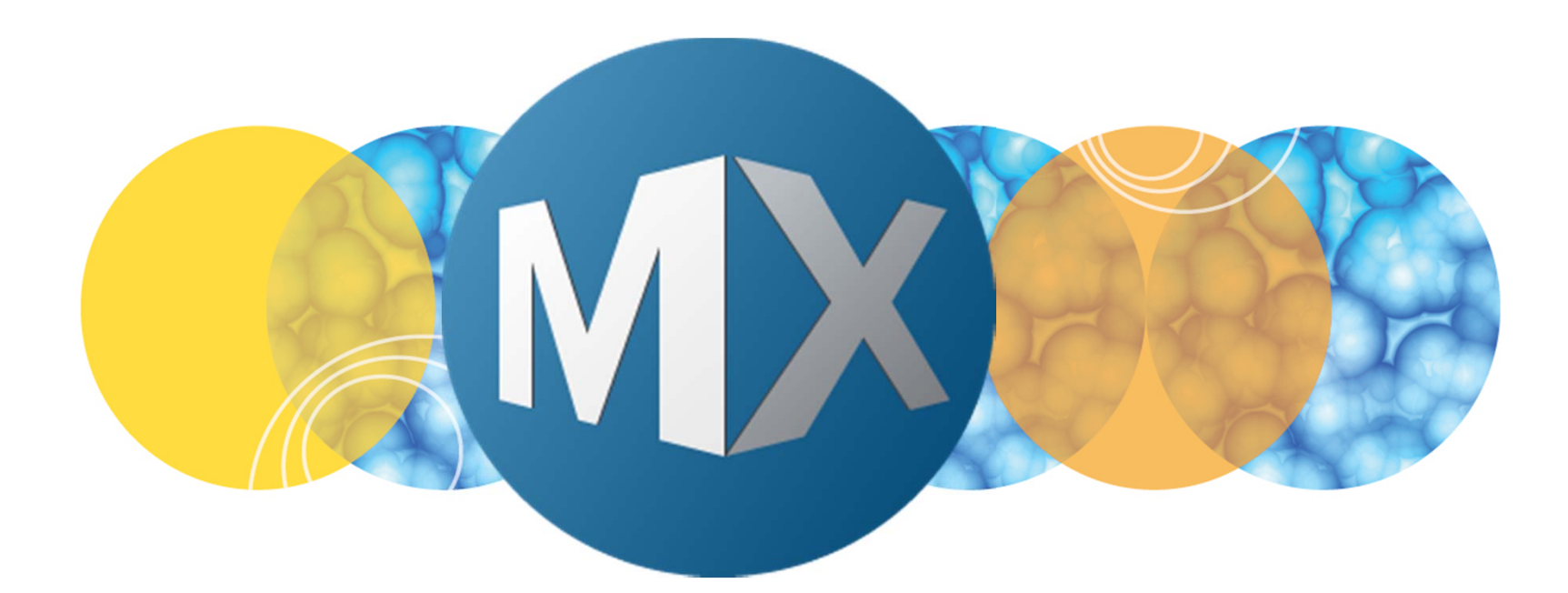

# **MetaXpress® 6 Software Guide**

Configuring Image-Based Autofocus During Acquisition

UNLEASH YOUR BRILLIANCE

Date Revised 06/09/15 Version B

© 2012-2015. Trademarks property of Molecular Devices, LLC or their respective owners. For research use only. Not for use in diagnostic procedures.

### **Chapter Purpose**

The purpose of this chapter is to guide the user through enabling and configuring an **Image-based autofocus** routine on the **Acquisition** tab.

**Image-based autofocus** is a software focus routine used when the post-laser offset changes significantly from site to site or well to well. This can be due to variation in sample (i.e. suspension cells; cells dying and changing thickness; cells grown in a coating or gel; cells growing on top of each other; tissue sections; and whole organisms such as zebrafish and C. elegans) as well as plate variations (i.e. plate bottom thickness, coatings).

The image-based autofocus routine acquires a Z Series of images (not saved), determines the optimal focal plane and snaps an image at that position.

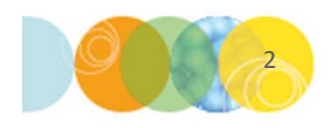

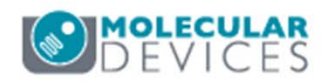

# When Do You Add in Image Based Focus?

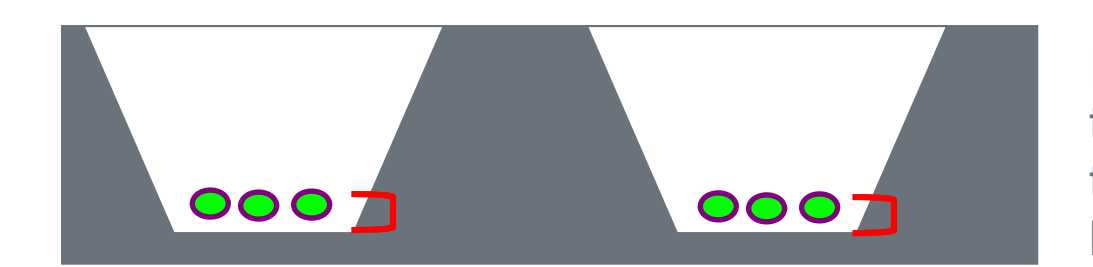

In most assays, all wells have the same relative offset from the laser focus (typically well bottom).

### Cases where adding in a narrow range image based focus may help:

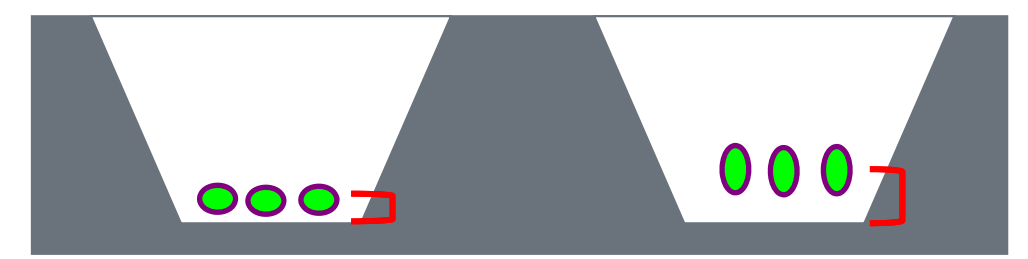

If the sample phenotype changes, such as in cases where cell goes from flat to round, the offset may vary per well.

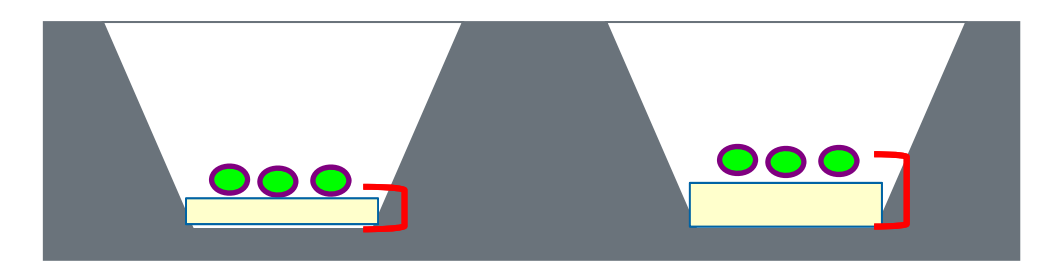

If cells are growing on or in a surface such as a gel or coating and the amount of gel varies, the offset may vary per well.

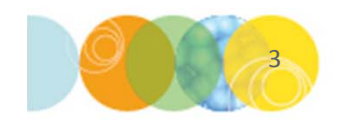

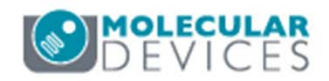

# Advantages and Disadvantages

### Advantages

- Sample flexibility: Samples do not have to be adherent cell monolayers (i.e. suspension cells, tissue sections, cells grown in a matrix, or whole organisms)
- Minimize or eliminate out of focus images
- In case of laser autofocus failure, image-based autofocus can be implemented as a recovery method to acquire an in-focus image

### Disadvantages

- Slower than laser autofocus: focus time increases with the number of Z steps
- Photobleaching and phototoxicity: An image is acquired for each Z step, exposing the sample to the excitation light each time. Sensitive dyes may bleach and sensitive cells may be damaged.

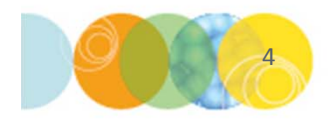

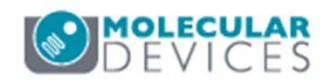

## **Enabling Image-Based Autofocus**

Begin with setting up acquisition settings as you would normally. Refer to 1. corresponding chapters for more details.

### 2. Select the **Acquisition** tab

- Molecular Devices recommends to always Enable laser-based focusing
- **Enable image-based focusing**

\*NOTE\* Some of the choices shown below may not appear in your version of MetaXpress

| Objective and Camera- 10X Plar    | Autofocus options                                               |           |
|-----------------------------------|-----------------------------------------------------------------|-----------|
| Plate- Greiner 384-well thin bot: | Enable laser-based focusing                                     |           |
| Sites to Visit- multi-site        | Enable image-based focusing (for acquisition or laser recovery) |           |
| Acquisition                       | Acquisition options                                             |           |
| Autofocus                         | Acquire Time Series                                             |           |
| Wavelengths                       | Acquire Z Series                                                |           |
| W1 DAPI                           |                                                                 |           |
| W2 FITC                           |                                                                 |           |
| Display                           | Use Fluidics                                                    |           |
|                                   | Run Journals During Acquisition                                 |           |
|                                   | Analyze Images After Acquisition                                |           |
|                                   | Perform shading correction Directory C:\Shading Images          |           |
| 5                                 |                                                                 | MOLECULAR |

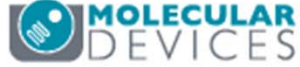

# **Enabling Image-Based Autofocus**

- 3. Select the Autofocus tab
- 4. Under the **Image-based Focusing** section:
  - Set Algorithm to Standard
  - Select binning (to speed up the image-based focusing routine, set binning  $\geq 2$ )
  - Enable Custom exposure times (optional): Uses a different exposure time for the focusing routine than that used for acquiring images; this is entered on the W tabs
  - Optionally enable Allow image-based focusing for recovery from laserbased well bottom failures: this option will run image-based autofocus and try to acquire an in-focus image if the laser fails to find a focal position and can be set on the W tabs

| Objective and Camera- 10X Plar    | Laser-based Focusing                                                          |
|-----------------------------------|-------------------------------------------------------------------------------|
| Plate- Greiner 384-well thin bot: | Configure Laser Settings                                                      |
| Sites to Visit- multi-site        |                                                                               |
| Acquisition                       | Well to well autofocus Focus on well bottom                                   |
| Autofocus                         | Image-based Focusing                                                          |
| Wavelengths                       | Algorithm: Standard Binning: 2 🔺 🕅 Custom exposure times                      |
| W1 DAPI                           |                                                                               |
| W2 FITC                           | Allow image-based focusing for recovery from laser-based well bottom failures |
| Display                           |                                                                               |
|                                   | Initial well for finding sample First well acquired                           |
|                                   | Number of wells to attempt initial find sample 1                              |
|                                   | Site Autofocus                                                                |

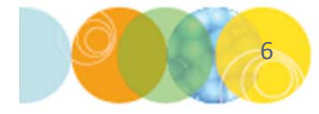

For research use only. Not for use in diagnostic procedures.

# **Enabling Image-Based Autofocus**

5. Select the W1 tab

### 6. Under the Autofocus Options section

 Select Laser and Image when you cannot determine a single post-laser offset that works for all positions in your plate. The software will run laser autofocus, apply the post-laser offset, then run image-based autofocus to search for the optimal focal position

\*NOTE\* Do not select **Laser with Image Recovery** if your plate or samples can be imaged with a single post-laser offset value. This option is only applied as a backup if the laser autofocus routine fails. If the laser autofocus successfully finds a the plate, then image-based autofocus will not run

| Objective and Camera- 10X Plar<br>Plate- Greiner 384-well thin bot: | Illumination setting: DAPI                                  |
|---------------------------------------------------------------------|-------------------------------------------------------------|
| Sites to Visit- multi-site                                          | Exposure (ms): 50 🖨 Auto Expose Target max intensity: 33000 |
| Acquisition                                                         | Autofocus options                                           |
| Autofocus                                                           | Best losse                                                  |
| Wavelengths                                                         | offset (um)                                                 |
| W1 DAPI                                                             | None 12.36 🚖                                                |
| W2 FITC                                                             | None                                                        |
| Display                                                             | Laser with z-offset<br>Laser And Image                      |
|                                                                     | Laser with Image Recovery Range (um) Step (um)              |
|                                                                     | Calculate Offset < V Use Z stack Custom Range 138.89 🖨 5.56 |

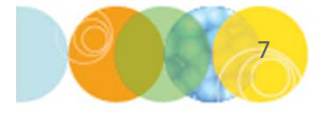

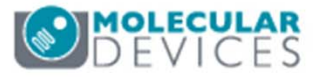

## Setting Focus Range, Step Size, and Exposure

### 7. On the W1 tab

- Determine post-laser offset using the **Calculate Offset** button to get within the range of focus for the sample. If the optimal value changes significantly across a sample, set the post-laser offset to the average of the different values
- Set **Image-based range** as the distance above and below the Post-laser offset for the software to search for focus.
- The Max. step is the distance between each step in the Z search range. Start with the default value shown for the selected objective (i.e., 10X = 5.56). Use smaller values for higher magnification. Do not exceed 25 µm.

| Objective and Camera- 10X Plar    |                                                                               |
|-----------------------------------|-------------------------------------------------------------------------------|
| Plate- Greiner 384-well thin bot: | Illumination setting: DAPI                                                    |
| Sites to Visit- multi-site        | Exposure (ms): 50 🖨 Auto Expose Target max intensity: 33000                   |
| Acquisition                       | Autofocus options                                                             |
| Autofocus                         | Post loser Image-based Max step Exposure                                      |
| Wavelengths                       | offset (um) range +/-(um): (um): (ms): Gain:                                  |
| W1 DAPI                           | Laser And Image 		 12.36 		 5                                                 |
| W2 FITC                           | Laser and image-based autofocusing will focus to accuracy of 2.8 µm.          |
| Display                           | Image-based autofocus maximum # of Z moves = 21                               |
|                                   | Calculate Offset Vise Z stack Custom Range Range (um) Step (um)   138.89 5.56 |

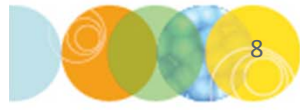

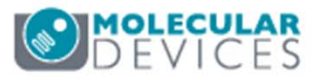

## W1 Focus Exposure and Gain

- 8. On the W1 tab
  - Under the Autofocus Options section, set the Exposure to a value lower than the exposure used for image acquisition in order to speed up the image-based autofocus routine
  - If the image acquisition exposure ≤ 50 ms, Molecular Devices recommends using the same exposure time for image-based focus. Disable Custom exposure times on the Autofocus tab.
  - Set **Gain** to the **High** in order to speed up the autofocus routine. This option not available if you disable custom exposure times.

| Objective and Camera- 10X Plar                                                                        |                                                                      |  |  |  |
|----------------------------------------------------------------------------------------------------|----------------------------------------------------------------------|--|--|--|
| Plate- Greiner 384-well thin bot:                                                                     | Indian adori setting.                                                |  |  |  |
| Sites to Visit- multi-site                                                                            | Exposure (ms): 50 🖨 Auto Expose Target max intensity: 33000 🖨        |  |  |  |
| Acquisition                                                                                           | Autofocus options                                                    |  |  |  |
| Autofocus                                                                                             | Post laser Image-based Max step Exposure                             |  |  |  |
| Wavelengths                                                                                           | offset (um) range +/-(um): (um): (ms): Gain:                         |  |  |  |
| W1 DAPI                                                                                               | Laser And Image 👻 12.36 🖨 5 🖨 0.5 🖨 10 🖨 Low 💌                       |  |  |  |
| W2 FITC                                                                                               | Laser and image-based autofocusing will focus to accuracy of 2.8 µm. |  |  |  |
| Display                                                                                               | Image-based autofocus maximum # of Z moves = 21                      |  |  |  |
| Calculate Offset    ✓   Use Z stack   Custom Range   Range (um)   Step (um)     138.89   ↓   5.56   ↓ |                                                                      |  |  |  |

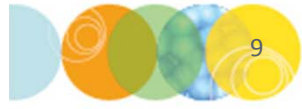

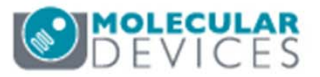

### Subsequent W tabs – Imaged Based Focus

- 9. Select **W2** tab (and subsequent wavelength tabs)
  - In many cases, image-based autofocus is only needed for wavelength 1.
  - For subsequent wavelengths, it may be possible to determine a single Offset value for all wells or the entire sample.
  - To do this, select Z-offset from W1 from the drop-down menus and use the Calculate Offset function to determine focus offset
  - Select **Image-based** when you cannot determine a single post-laser offset that works for all positions in your plate or sample. Configure image-based autofocus parameters as described for wavelength 1.

| Objective and Camera- 10X Plan    | Illumination antion:                                           |
|-----------------------------------|----------------------------------------------------------------|
| Plate- Greiner 384-well thin bot: | Indmination setting:                                           |
| Sites to Visit- multi-site        | Exposure (ms): 100 🖨 Auto Expose Target max intensity: 33000 🖨 |
| Acquisition                       | Autofocus options                                              |
| Autofocus                         |                                                                |
| Wavelengths                       | Offset (um)                                                    |
| W1 DAPI                           | Image-based v 2.76                                             |
| W2 FITC                           | None                                                           |
| Display                           | Image-based                                                    |
|                                   | Range (um) Step (um)                                           |
|                                   | Calculate Offset                                               |
|                                   |                                                                |

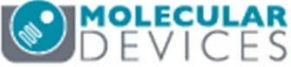

# Acquiring the Plate

- 10. Set up acquisition parameters for the rest of the plate as you would normally
- 11. Click on the **Save Protocol** button to save settings. Molecular Devices recommends to save to file rather than database.
- 12. Click on the Acquire Plate button to begin acquisition of the plate

| Configure Run    | Active Wavelength   | FITC        | •                | Snap Start Live   | Focus    | Test             | Preview          |
|------------------|---------------------|-------------|------------------|-------------------|----------|------------------|------------------|
| Folder Name      | Transfluor          | Barcode     |                  |                   |          |                  |                  |
| Plate Name       | Transfluor 10x      | Description | Transfluor plate |                   | *        |                  |                  |
| Storage Location | Local File Server 🔻 |             |                  |                   | Ŧ        | Acquire Plate    |                  |
|                  | Exposure Time (ms)  | Snap        | Test             | Focus Offset (µm) |          |                  |                  |
| DAPI             | Auto Expose 50      | [°O]        |                  | Calculate 12.36   |          |                  |                  |
| FITC             | Auto Expose 400     | [`O"        |                  | Calculate 2.76    | <b>•</b> |                  |                  |
| 11               |                     |             |                  |                   |          | <b>MO</b><br>D E | LECULAR<br>VICES |

For research use only. Not for use in diagnostic procedures.

## Support Resources

- F1 / HELP within MetaXpress® Software
- Support and Knowledge Base: <u>http://mdc.custhelp.com/</u>
- User Forum: <a href="http://metamorph.moleculardevices.com/forum/">http://metamorph.moleculardevices.com/forum/</a>
- Request Support: <u>http://mdc.custhelp.com/app/ask</u>
- Technical Support can also be reached by telephone:
  - 1 (800) 635-5577
  - Select options for Tech Support → Cellular Imaging Products → ImageXpress Instruments

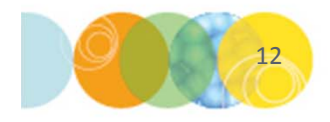

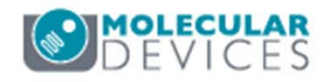

# ADVANCING PROTEIN AND CELL BIOLOGY

For research use only. Not for use in diagnostic procedures.